## EMPRÉSTIMO AGENDADO

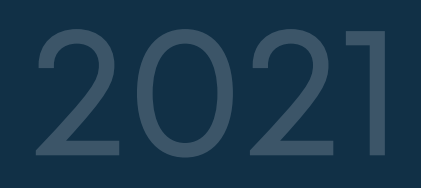

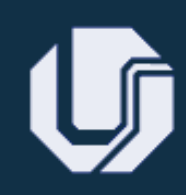

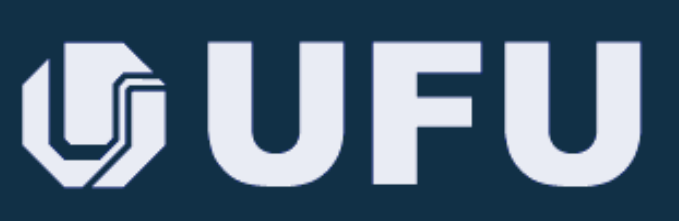

Universidade Federal de Uberlândia

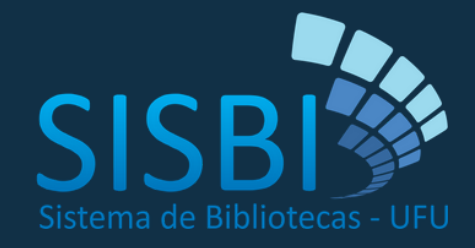

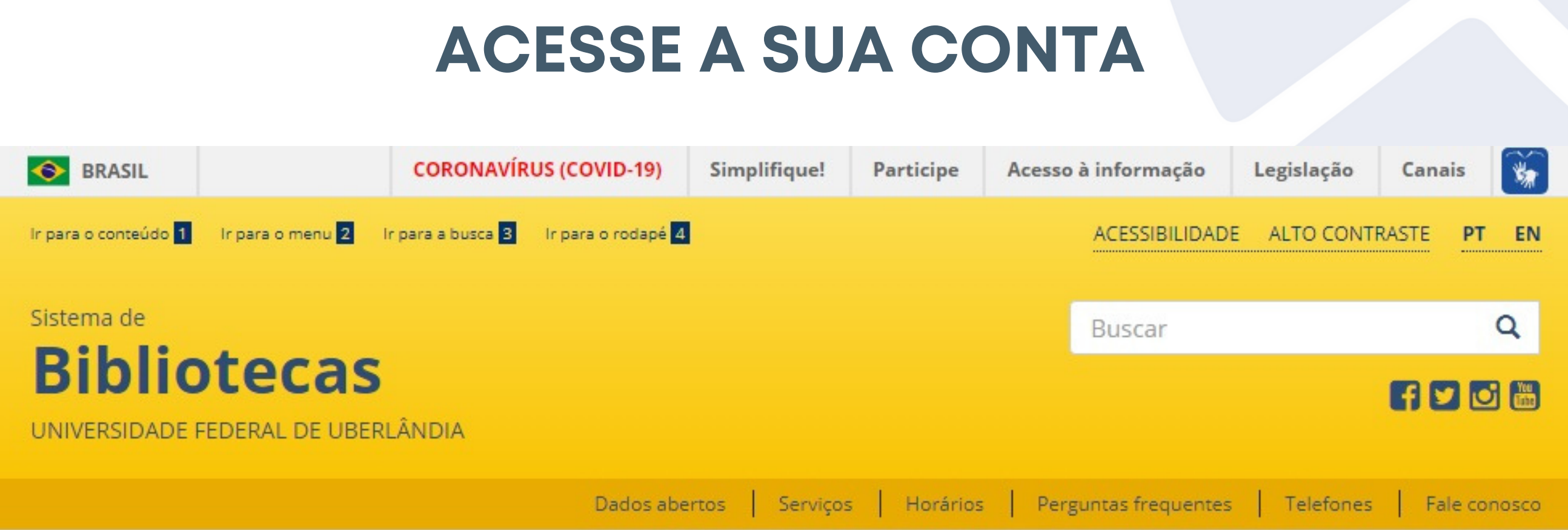

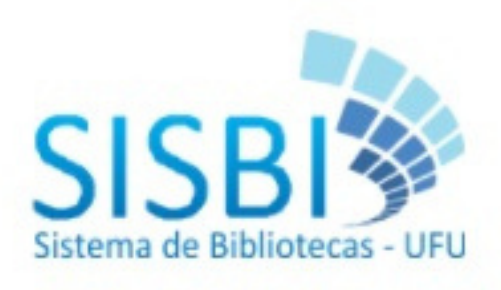

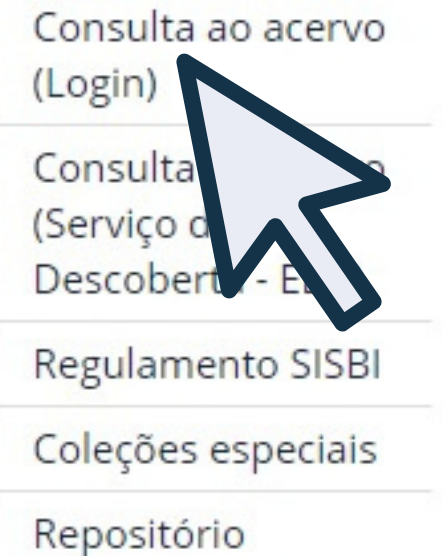

Institucional

**Biblioteca Digital** 

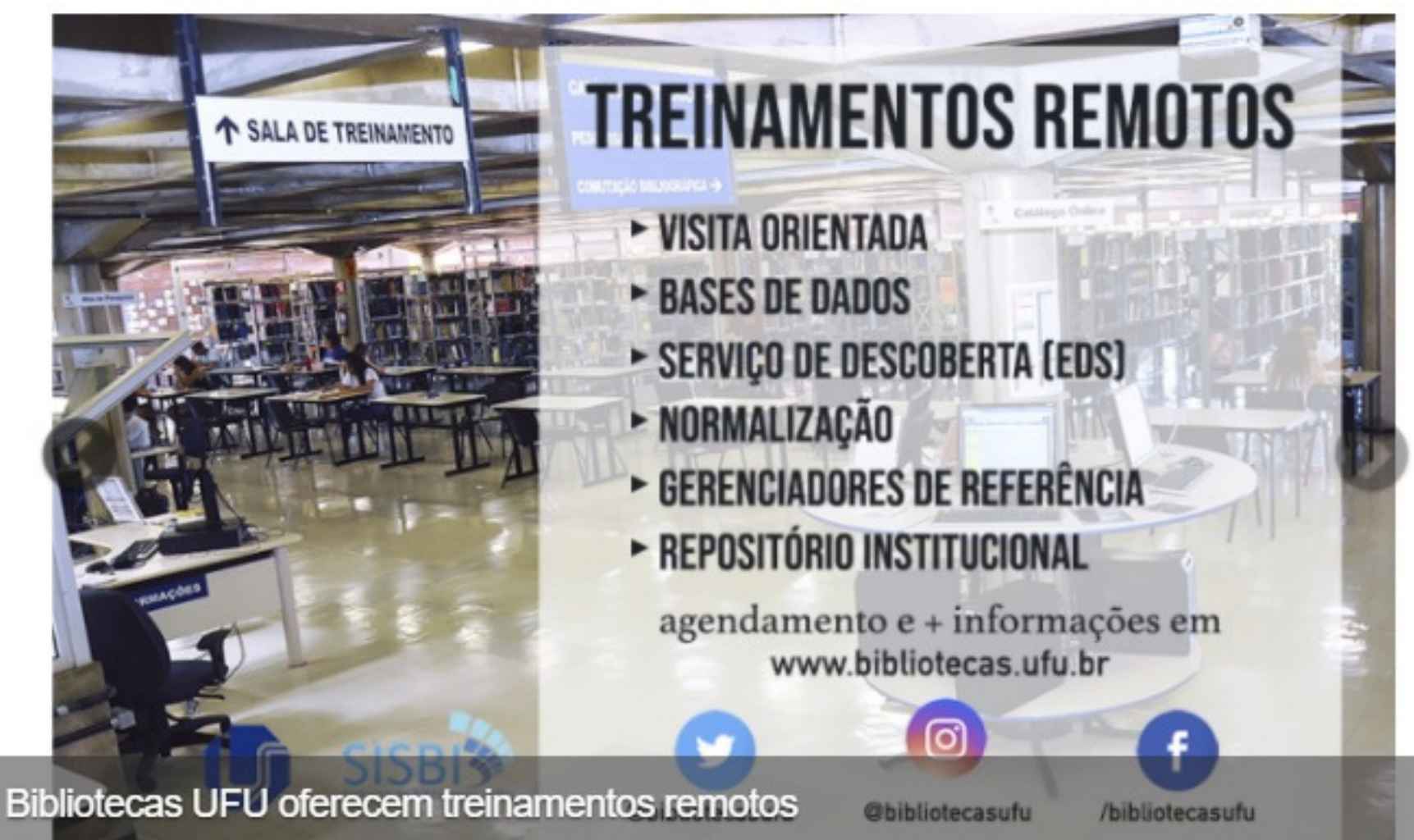

#### **ACESSE A SUA CONTA**

| BIBLIC               | DTECAS U             | FU            |                 |             |
|----------------------|----------------------|---------------|-----------------|-------------|
| 🕋 Home               | <b>Q</b> Pesquisa    | 👷 Autoridades | 🛗 Minha seleção | 🖵 Serviços  |
| Ajuda   Acessibilida | ide   Alto contraste |               |                 |             |
| Busca rápida         | Busca combinada      |               | Qualquer lo     | ocalização  |
| Todos os campos      |                      |               | Buscar          | Limpar 🗌 Re |

|                | Últimos avisos 🔻 |
|----------------|------------------|
| Emissão de GRU |                  |
| GPU Multac     |                  |
| GRU COMUT      |                  |
|                |                  |
|                |                  |
|                |                  |
|                |                  |
| Dortuguês      |                  |
| Portugues ^    |                  |

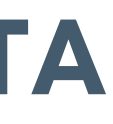

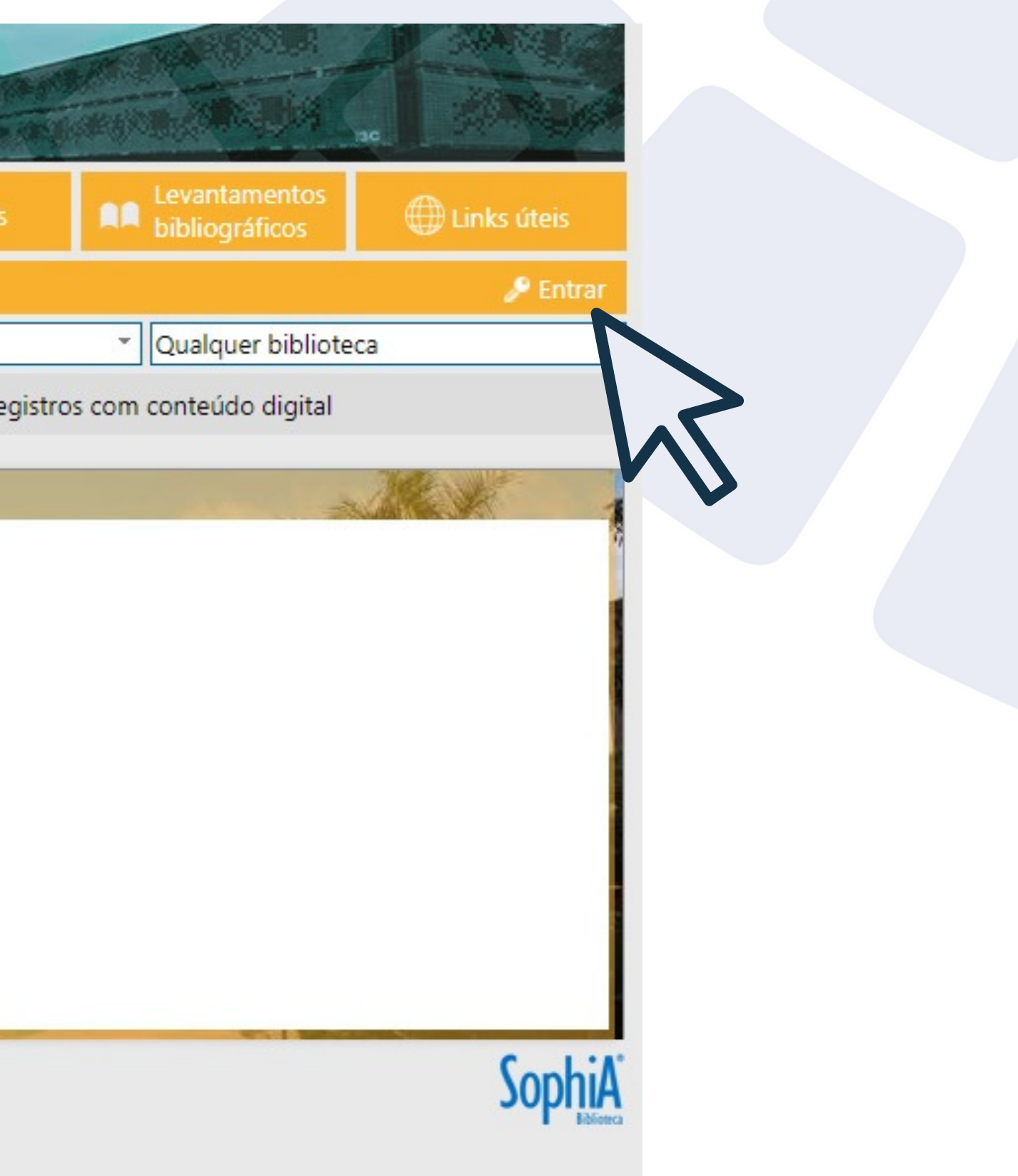

#### **ACESSE A SUA CONTA**

| 🕋 Home                                              |                      | 🔍 Autoridades                 | 🖮 Minha seleção           | 🖳 Serviç   |
|-----------------------------------------------------|----------------------|-------------------------------|---------------------------|------------|
| Ajuda   Acessibilida                                | ide   Alto contraste |                               |                           |            |
| Busca rápida                                        | Busca combinada      |                               | Qualquer lo               | ocalização |
| rodos os campos 🔹                                   |                      | Entrar                        |                           | 8          |
| Emissão de<br>28/08/2017<br>GRU Multas<br>GRU COMUT | GRU                  | 1   Senha     2   Senha     3 | a<br>Lembrar se<br>Entrar | nha        |

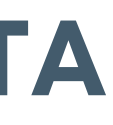

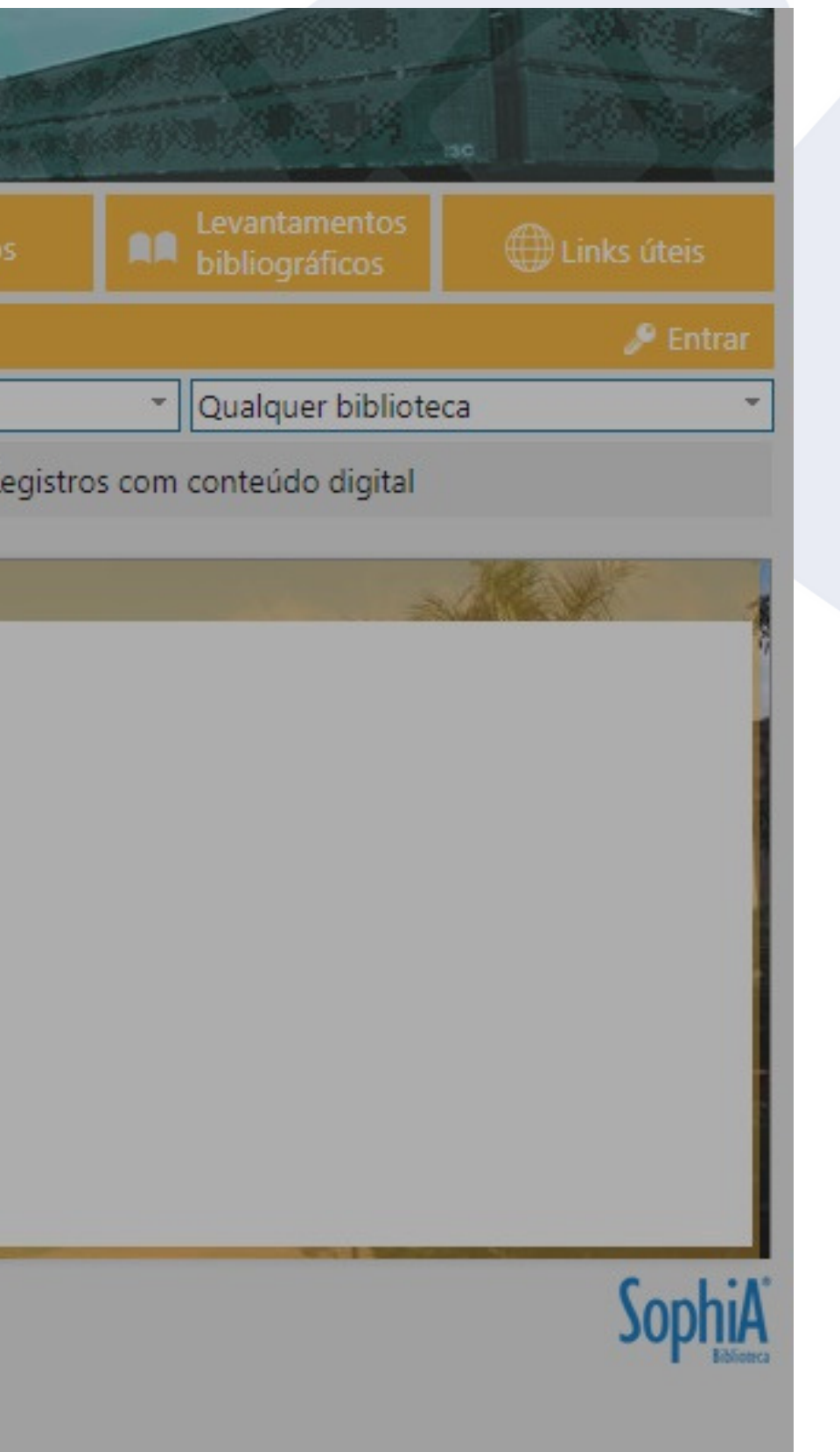

#### **ACESSE A SUA CONTA**

| 🕋 Home                                                                   | <b>Q</b> Pesquisa    | 💂 Autoridades | d Minha seleção                                            | 🖫 Se          |
|--------------------------------------------------------------------------|----------------------|---------------|------------------------------------------------------------|---------------|
| uda   Acessibilida                                                       | ide   Alto contraste |               |                                                            |               |
| Busca rápida                                                             | Busca combinada      |               | Qualquer lo                                                | ocalização    |
| dos os campos 🏾 👻                                                        |                      | Entrar        |                                                            | 8             |
| <section-header><text><text><text></text></text></text></section-header> |                      | Não se esqu   | Seja bem-vindo.<br>eça de clicar em Sair ao f<br>consulta. | finalizar sua |
| Português                                                                | ^                    |               |                                                            |               |

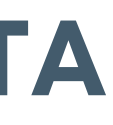

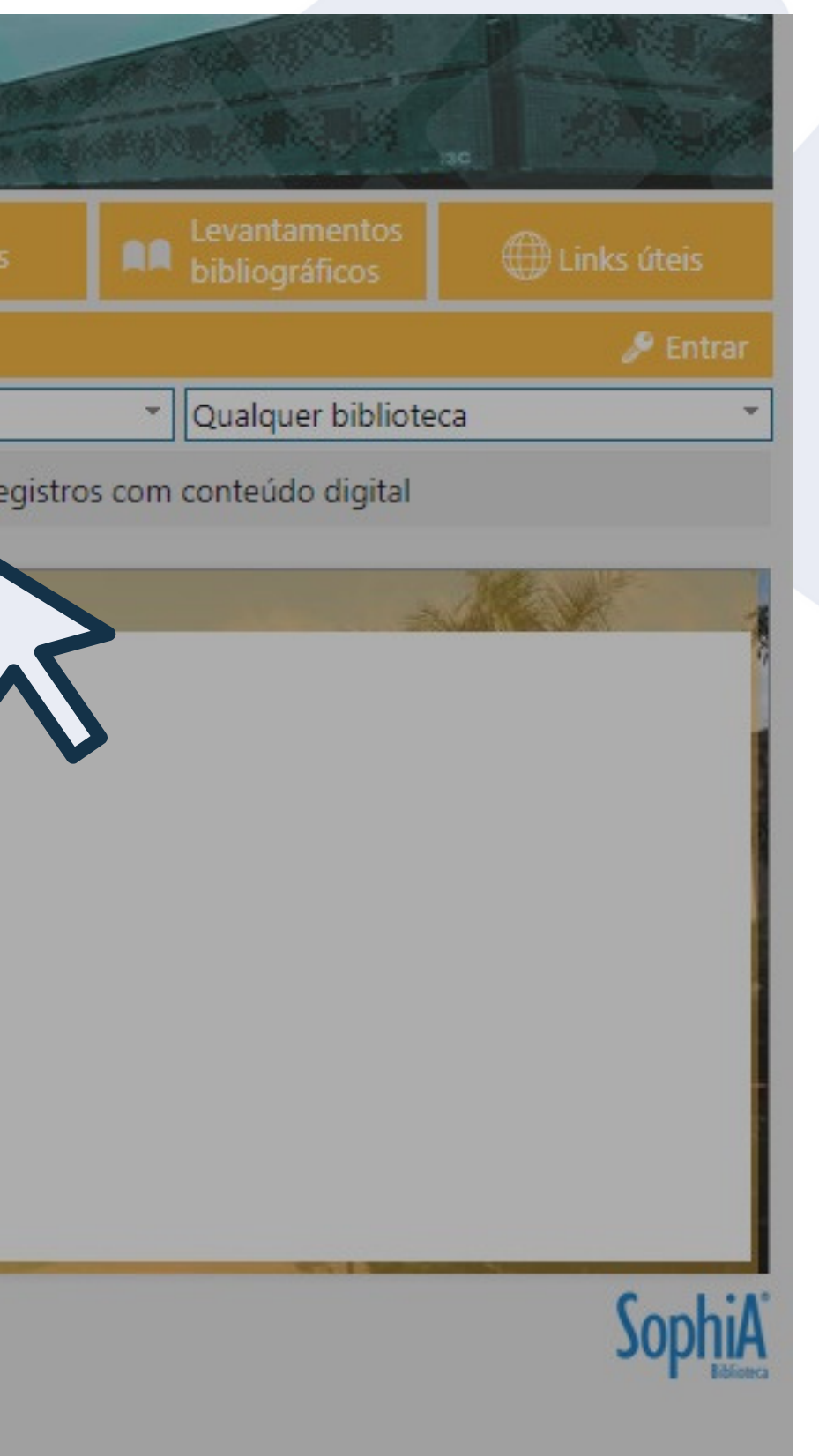

#### DEPOIS DE EFETUAR O LOGIN, PESQUISE O ITEM DE INTERESSE

|          | BIBLI               | DTECAS U              | IFU         |            |              | -          | anal<br>Tran |
|----------|---------------------|-----------------------|-------------|------------|--------------|------------|--------------|
|          | 😚 Home              | <b>Q</b> Pesquisa     | Autoridades | 奋 Min      | ha seleção   | ۰.         | Serviços     |
|          | Ajuda   Acessibilid | lade   Alto contraste |             |            |              |            |              |
| $\frown$ | Busca rápida        | Busca combinada       |             |            | Qualquer lo  | ocalização |              |
| (1)      | Todos os campos     | -                     |             |            | Buscar       | Limpar     | Re           |
|          | Todos os<br>campos  | Circ./Renova          | ação 🦰 Rese | ervas      | *            | Favoritos  |              |
|          | Título              |                       |             |            |              |            |              |
|          | Autor               |                       | Mei         | nsagens (U | suário Teste | PAT)       |              |
|          | Assunto             |                       |             |            |              |            |              |
|          | Editora             |                       |             |            |              |            |              |

### SE VOCÊ SABE O TÍTULO, SELECIONE ESTA OPÇÃO, PARA FACILITAR A BUSCA

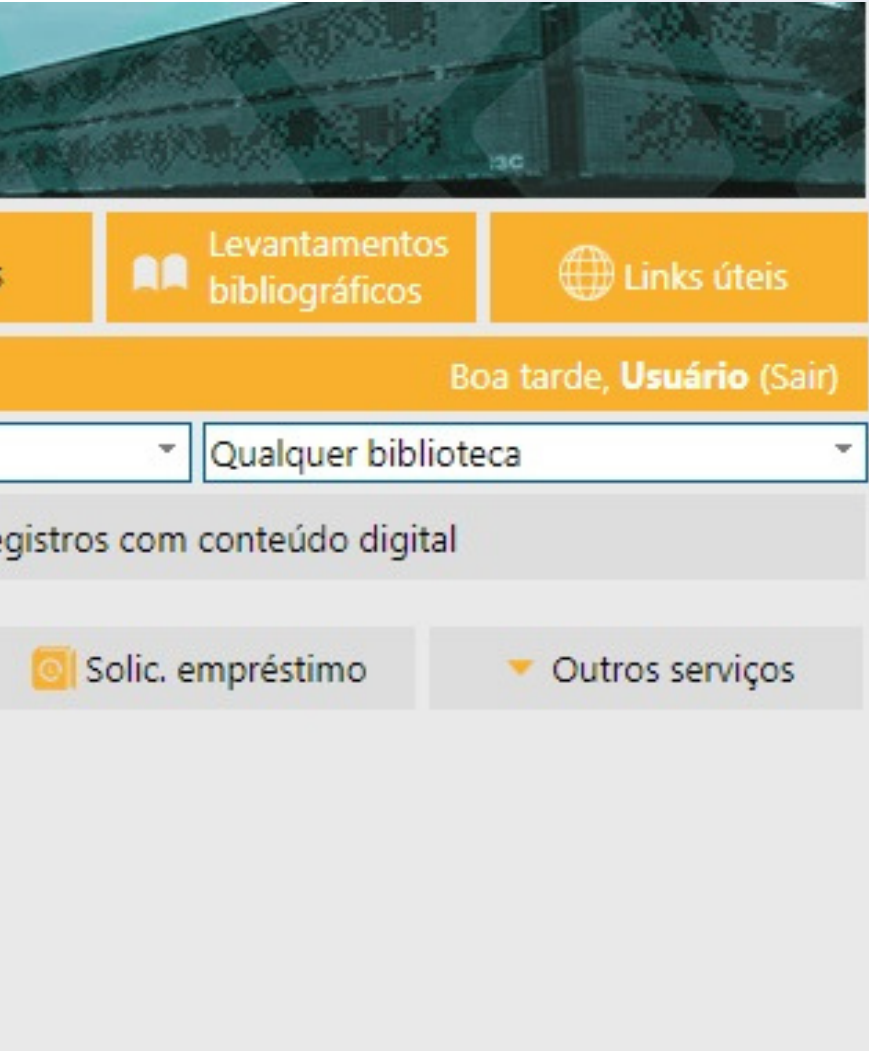

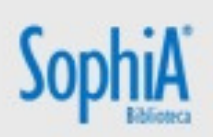

#### DEPOIS DE EFETUAR O LOGIN, PESQUISE O ITEM DE INTERESSE

| BIBLIC               | DTECAS U             | IFU                |                                 | F - Company |
|----------------------|----------------------|--------------------|---------------------------------|-------------|
| 😭 Home               | <b>Q</b> Pesquisa    | 🔒 Autoridades      | 🕁 Minha seleção                 | 🖵 Serviços  |
| Ajuda   Acessibilida | ade   Alto contraste |                    |                                 |             |
| Busca rápida         | Busca combinada      |                    | Qualquer l                      | ocalização  |
| Título               | UFU ano 30           |                    | Buscar                          | Limpar 🗌 Re |
| Mensagens<br>2       | Circ./Renova         | ação 📕 Rese<br>Mer | ervas<br>nsagens (Usuário Teste | PAtr) 3     |

Não existem mensagens para Usuário Teste PAT.

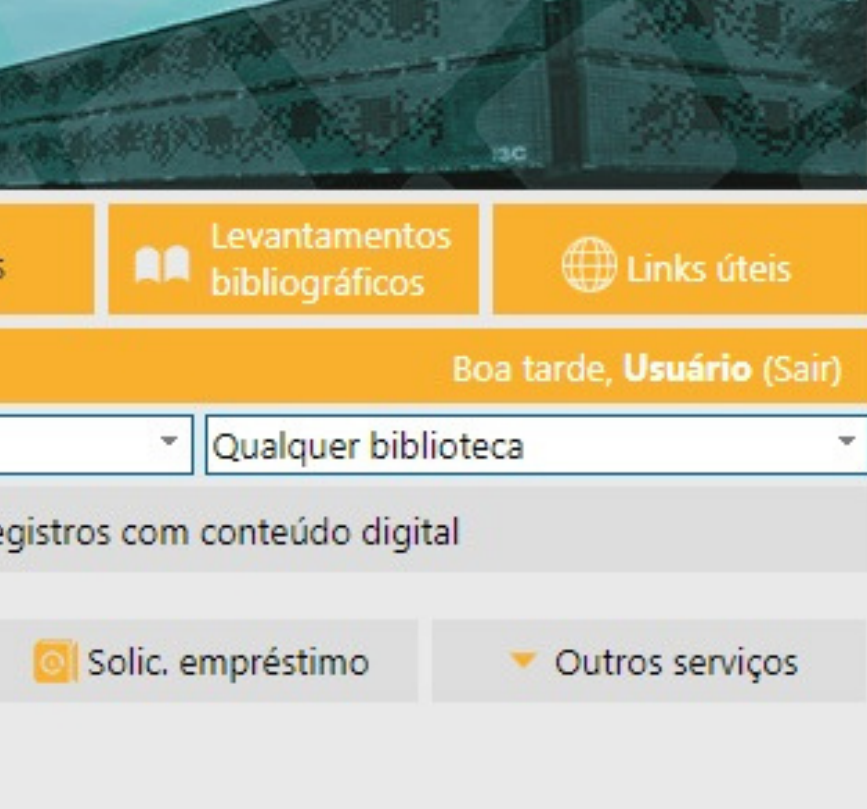

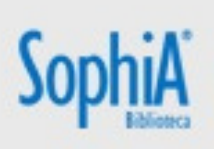

#### **RESULTADO DA PESQUISA**

| BIBLIC                   | DTECAS U                          | IFU                                         |                                    |                                                                                                    | F - Congorous                                                                                                    |
|--------------------------|-----------------------------------|---------------------------------------------|------------------------------------|----------------------------------------------------------------------------------------------------|----------------------------------------------------------------------------------------------------|
| 👚 Home                   | <b>Q</b> Pesquisa                 | 💂 Autoridades                               | 슯                                  | Minha seleção                                                                                                    | 🖵 Serviços                                                                                                    |
| Ajuda   Acessibilida     | ade   Alto contraste              |                                             |                                    |                                                                                                    |                                                                                                    |
| Busca rápida             | Busca combinada                   |                                             |                                    | Qualquer lo                                                                                                    | ocalização                                                                                                    |
| Título                   | UFU ano 30                        |                                             |                                    | Buscar                                                                                                    | Limpar 🗌 Regis                                                                                                    |
| Filtros<br>Nenhum filtro | Selecional<br>1 registro end<br>1 | r todos >>>>>>>>>>>>>>>>>>>>>>>>>>>>>>>>>>> | aterial<br>Título<br>Ano<br>suntos | Livro<br>DNFIC<br>UFU, ano 30 : tro<br>ciências)<br>2008<br>Universidade Feo<br>FIS - EDUCAÇÃO<br>MON - SANTA M<br>MTC - MONTE CO<br>PAT - PATOS DE M<br>PON - PONTAL -<br>UMU - UMUARA<br>eja o primeiro a a | para minha seleção<br><b>CAOT</b><br>opeçando universos (<br>deral de Uberlândia<br>FÍSICA - 1 exemplar<br>IÔNICA - 2 exemplar<br>IÔNICA - 2 exemplar<br>MINAS - 1 exemplar<br>1 exemplar<br>MA - 1 exemplar<br>valiar |
|                          | 1 registro end                    | ontrado - <b>1</b> Página                   |                                    |                                                                                                    |                                                                                                    |

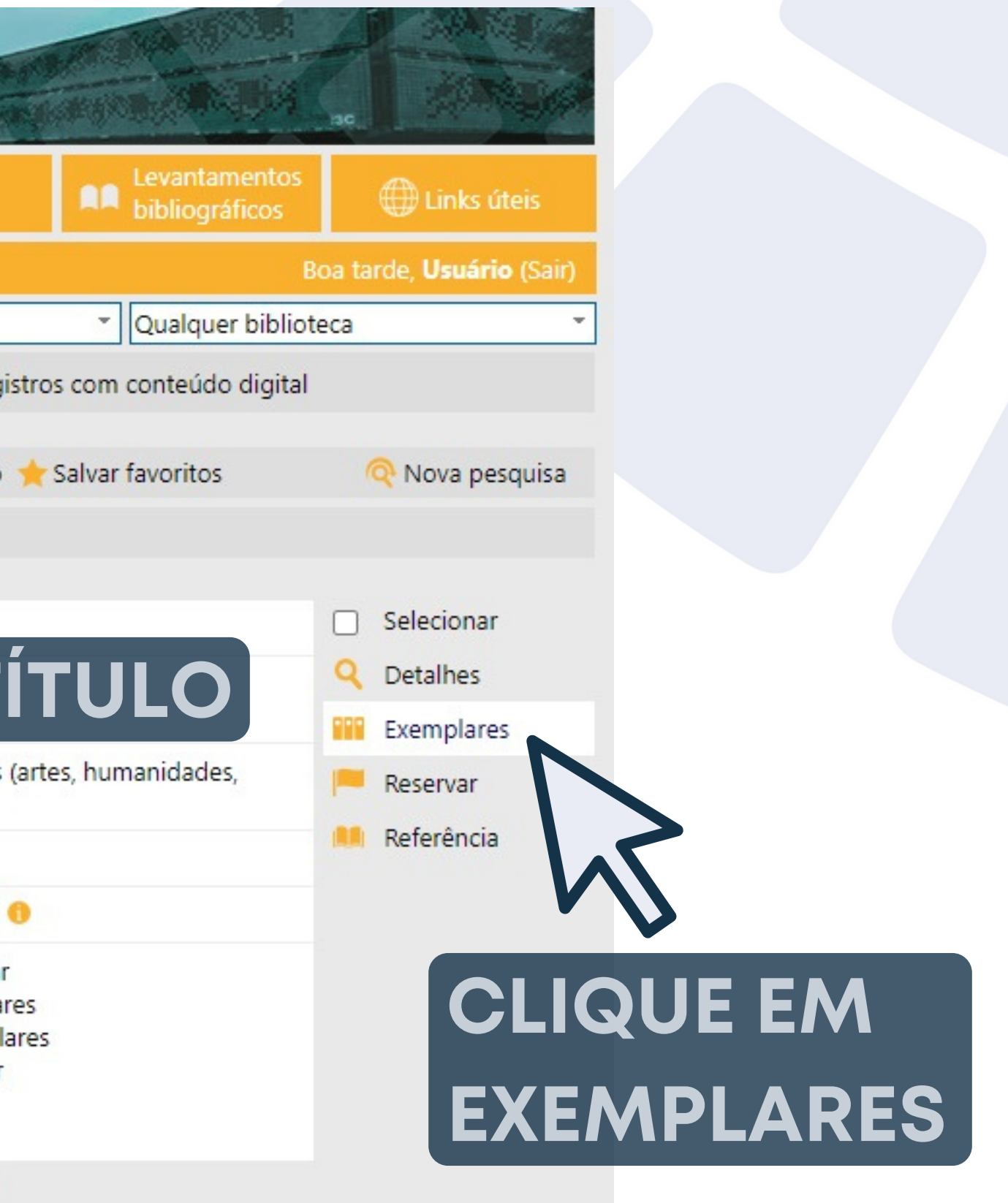

| BIB                     | LIO <sup>.</sup>                                                                                                    | TE                                   | CAS                                             | UFL                                                                                                    | J                                                                                                    |                                                                                                    |                                                                                                    |
|-------------------------|----------------------------------------------------------------------------------------------------|--------------------------------------|-------------------------------------------------|----------------------------------------------------------------------------------------------------|----------------------------------------------------------------------------------------------------|----------------------------------------------------------------------------------------------------|----------------------------------------------------------------------------------------------------|
| 👚 Home                  |                                                                                                    |                                      | Pesquisa                                        |                                                                                                    | Autoridades                                                                                                    | 🛗 Minha seleção                                                                                                    | SEL                                                                                                    |
| Miudo I Acor<br>mplares | -cibilidada                                                                                                    | . 1 . 614                            | e contract                                      |                                                                                                    |                                                                                                    |                                                                                                    | DISI                                                                                                    |
| o existem reserva       | <b>s</b><br>as para es                                                                                                    | ta obra                              | i.                                              |                                                                                                    |                                                                                                    |                                                                                                    |                                                                                                    |
| Tombo                   | Edição                                                                                                    | Ano                                  | Volume                                          | Suporte                                                                                                    | Nº de chama                                                                                                    | da Localização                                                                                                    | Biblioteca                                                                                                    |
| 1000275966              |                                                                                                    | 2008                                 |                                                 |                                                                                                    | 378.4:001.8 U25a                                                                                                    | a Acervo Geral                                                                                                    | FIS - EDUCAÇÃO                                                                                                    |
|                         | BIB<br>Mone<br>Minde L Accordent<br>Minde L Accordent<br>Mi | BIBLIO<br>Tombo Edição<br>1000275966 | BIBLIOTE<br>Tombo Edição Ano<br>1000275966 2008 | BIBLIOTECAS   Image: Bit in the second second seco | BIBLIOTECAS UFU   Image: Describilidade   Aive: Lesseribilidade   Aive: Lesseribilidade   Image: Describilidade   Aive: Lesseribilidade   aive: Lesseribilidade   Aive: Lesseribilidade   aive: Lesseribilidade   aive: Lesseribilidade   bilde   bilde   aive: Lesseribilidade   bilde   bilde <t< th=""><th>BIBLIOTECAS UFU   Pesquisa   Autoridades   Autoridades &lt;</th><th>Bibliotecas uspace         Mome       Pesquisa       Autoridades       Minha seleção         Autoridades       Autoridades       Minha seleção         Autoridades       Autoridades       Autoridades         Autoridades       Autoridades       Autoridades         Autoridades       Autoridades</th></t<> | BIBLIOTECAS UFU   Pesquisa   Autoridades   Autoridades < | Bibliotecas uspace         Mome       Pesquisa       Autoridades       Minha seleção         Autoridades       Autoridades       Minha seleção         Autoridades       Autoridades       Autoridades         Autoridades       Autoridades       Autoridades         Autoridades       Autoridades |

# FIQUE ATENTO(A) À BIBLIOTECA ONDE

| 5                                | 1000385108 | 2008 | 378.4:001.8 U25a | Acervo Geral                                                    | MTC - MONTE C                                                               |
|----------------------------------|------------|------|------------------|-----------------------------------------------------------------|-----------------------------------------------------------------------------|
| 6                                | 1000301743 | 2008 | 378.4:001.8 U25a | Acervo Geral                                                    | PAT - PATOS DE                                                              |
|                                  |            |      | Acervo           | MTC - MONTE C<br>PAT - PATOS DE<br>PON - PONTAL<br>UMU - UMUARA | CARMELO - 2 exemp<br>MINAS - 1 exemplar<br>- 1 exemplar<br>AMA - 1 exemplar |
|                                  |            |      | *****            | eja o primeiro a a                                              | avaliar 🕑 Tweet                                                             |
| 1 registro encontrado - 1 Página |            |      |                  |                                                                 |                                                                             |

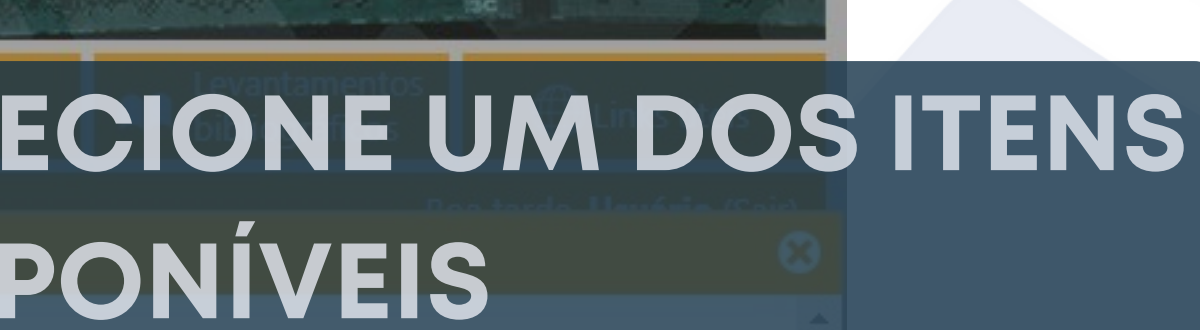

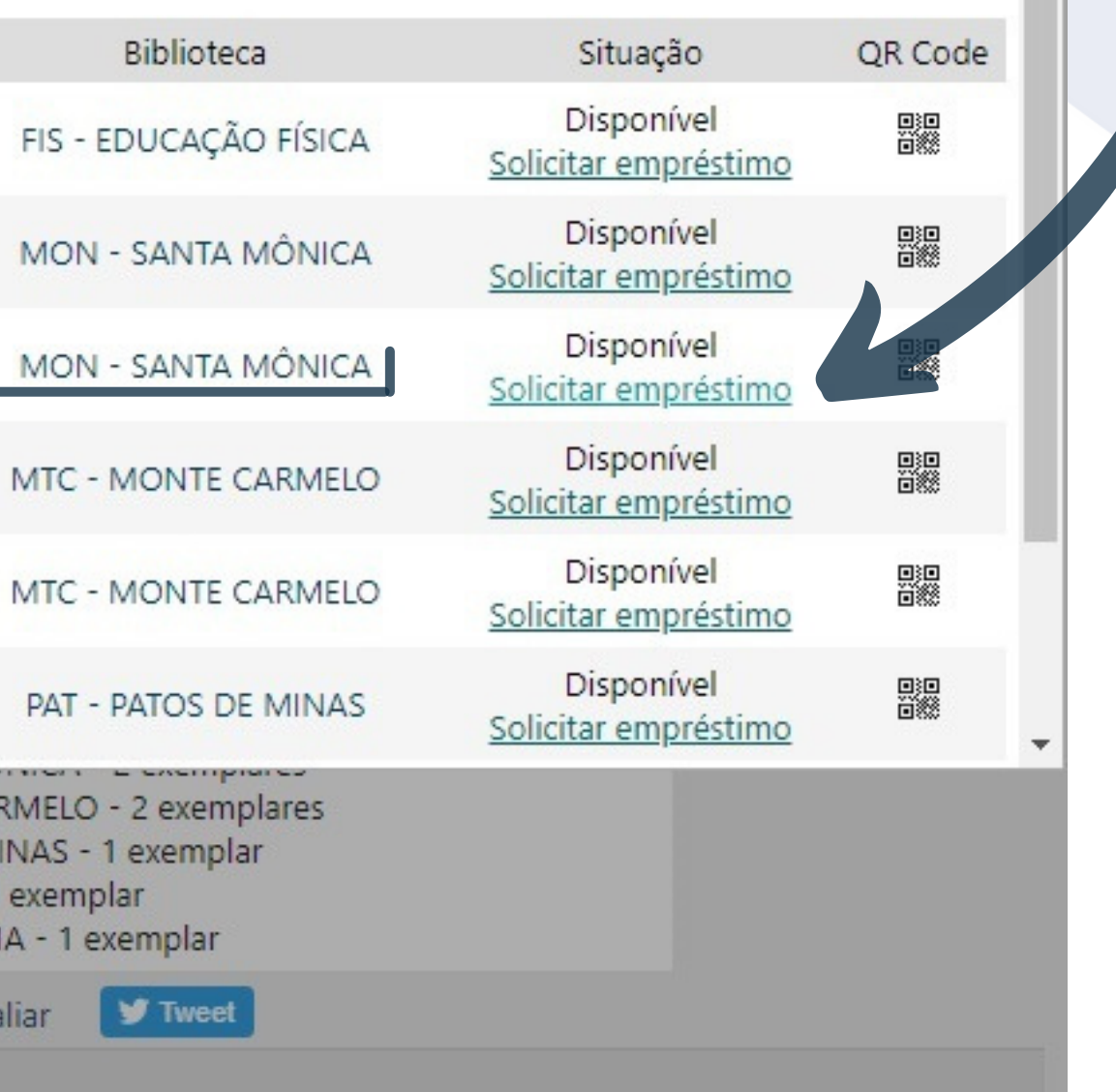

| BIBLIC               | DTECAS U             | FU                  |                         | F                  |
|----------------------|----------------------|---------------------|-------------------------|--------------------|
| 😚 Home               | <b>Q</b> Pesquisa    | 💂 Autoridades       | 🖮 Minha seleção         | 🖳 Serviços         |
| Ajuda   Acessibilida | ade   Alto contraste | Solicitação de empr | réstimo                 |                    |
| Busca rápida         | Busca combinada      | s                   | olicitação de empréstir | no                 |
| Título               | UFU ano 30           | _                   |                         |                    |
|                      |                      |                     | Biblioteca para retirad | a                  |
| Filtros              | V Selecionar         | MON                 | - SANTA MÔNICA          | *                  |
|                      |                      |                     | Solicitar Cancelar      | MINAS - 1 exemplar |
|                      |                      |                     | UMU - UMUARA            | MA - 1 exemplar    |
|                      | 1 registro enc       | ontrado - 1 Página  | seja o primeiro a a     | vallar y lweet     |
|                      | riegistio end        | onalado i Fagina    |                         |                    |

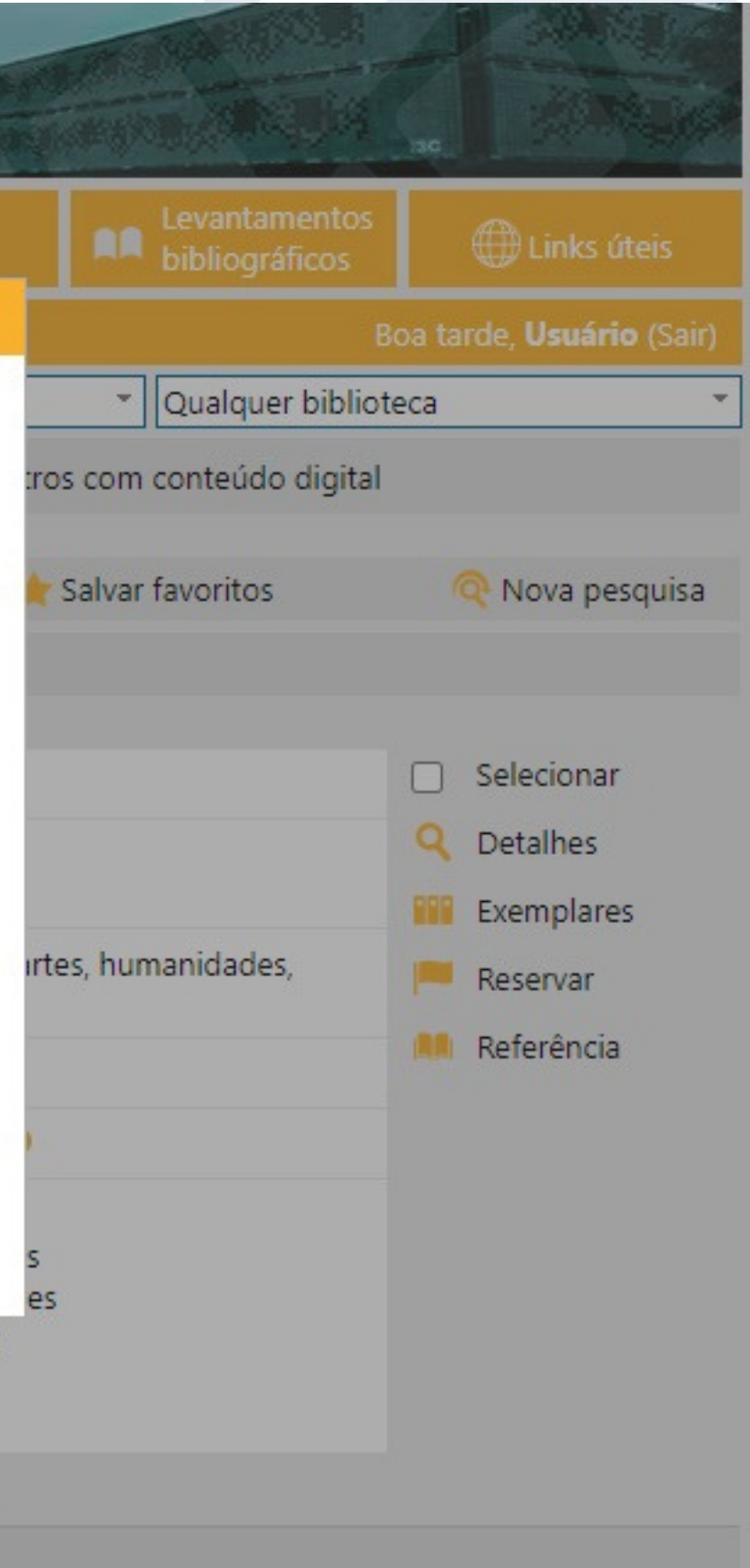

| BIBLIC               | DTECAS U                                                                                         | FU                          |                                                    | Filling                                             |
|----------------------|--------------------------------------------------------------------------------------------------|-----------------------------|----------------------------------------------------|-----------------------------------------------------|
| 😭 Home               | <b>Q</b> Pesquisa                                                                                | 💂 Autoridades               | d Minha seleção                                    | 🖳 Serviços                                          |
| Ajuda   Acessibilida | ade   Alto contraste                                                                             | Solicitação de empr         | réstimo                                            |                                                     |
| Busca rápida         | Busca combinada                                                                                  | s                           | olicitação de empréstin                            | no                                                  |
| Filtros              | √ Selecionar                                                                                     | A solicitação de er<br>r to | mpréstimo de <b>UFU, ano</b><br>sucesso.           | 30 foi incluída com                                 |
| Nenhum filtro        | 1 registro enc                                                                                   | ont O prot                  | tocolo da sua solicitação                          | é 4471.                                             |
|                      | 1<br>I<br>I<br>I<br>I<br>I<br>I<br>I<br>I<br>I<br>I<br>I<br>I<br>I<br>I<br>I<br>I<br>I<br>I<br>I |                             | Fechar                                             |                                                     |
|                      |                                                                                                  |                             | PAT - PATOS DE I<br>PON - PONTAL -<br>UMU - UMUARA | MINAS - 1 exemplar<br>1 exemplar<br>MA - 1 exemplar |
|                      |                                                                                                  |                             | 🖈 Seja o primeiro a a                              | valiar 🕑 Tweet                                      |
|                      | 1 registro enc                                                                                   | ontrado - <b>1</b> Página   |                                                    |                                                     |

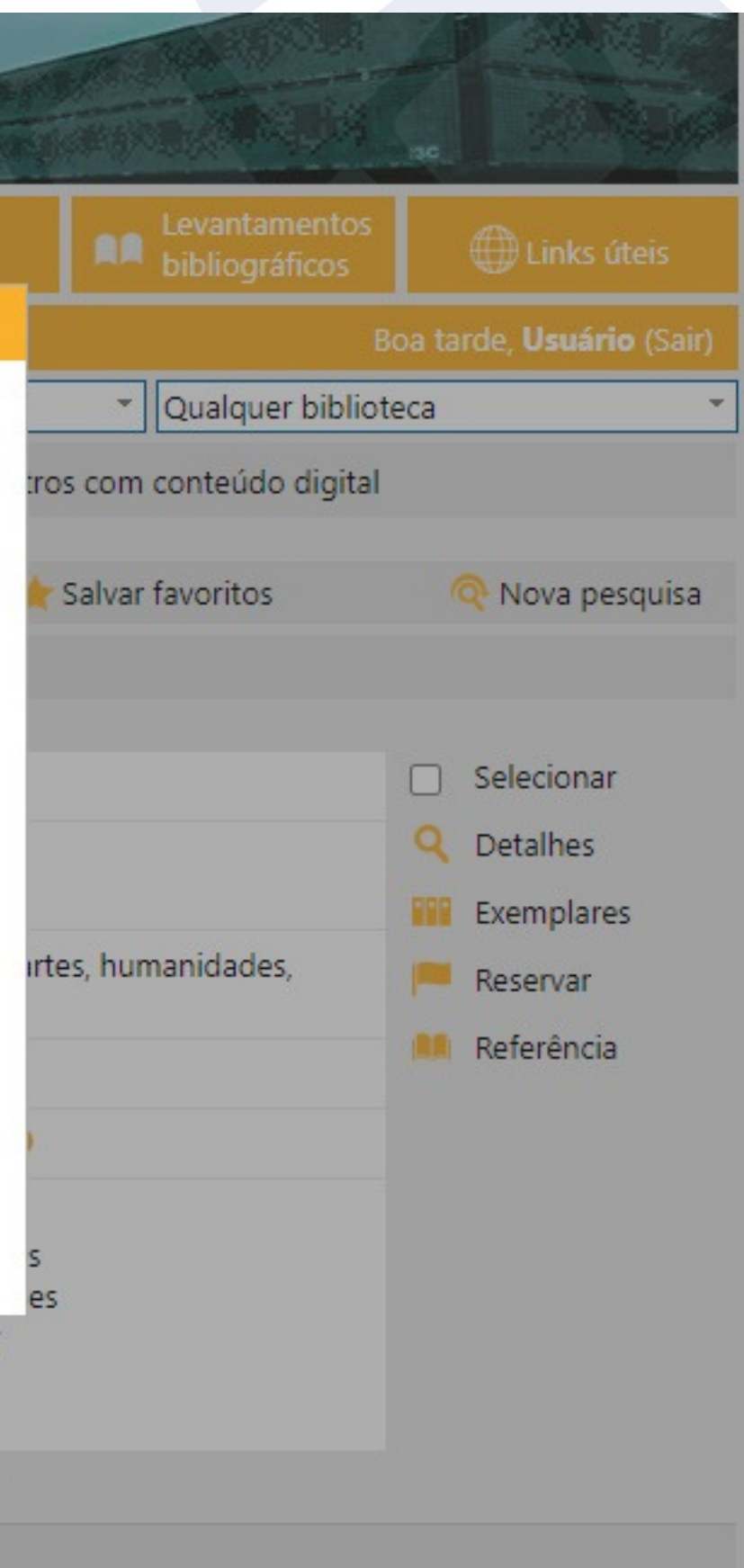

| BIBLI               | DTECAS I             | JFU           |                 | F Balan  |
|---------------------|----------------------|---------------|-----------------|----------|
| A Home              | <b>Q</b> Pesquisa    | 💂 Autoridades | 🛗 Minha seleção | Serviços |
| Aiudo I Acossibilid | ada I Alto contracto |               |                 |          |

Nº de exemplares: 8 Não existem reservas para esta obra

|   | -          | - 11 - 21 |      | 14-1                             | c       |                  |                                                                       |                                                                              |                                    |    |
|---|------------|-----------|------|----------------------------------|---------|------------------|-----------------------------------------------------------------------|------------------------------------------------------------------------------|------------------------------------|----|
| # | Iombo      | Edição    | Ano  | volume                           | Suporte | Nº de chamada    | Localização                                                           |                                                                              |                                    |    |
| 1 | 1000275966 |           | 2008 |                                  |         | 378.4:001.8 U25a | Acervo Geral                                                          | FI A SIIU/                                                                   |                                    |    |
| 2 | 1000265322 |           | 2008 |                                  |         | 378.4:001.8 U25a | Acervo Geral                                                          |                                                                              | <b>AR PARA</b>                     | MA |
| 3 | 1000453635 |           | 2008 |                                  |         | 378.4:001.8 U25a | Acervo Geral                                                          | MON - SANTA MÔNICA                                                           | Malote                             |    |
| 4 | 1000353753 |           | 2008 |                                  |         | 378.4:001.8 U25a | Acervo Geral                                                          | MTC - MONTE CARMELO                                                          | Disponível<br>Solicitar empréstimo |    |
| 5 | 1000385108 |           | 2008 |                                  |         | 378.4:001.8 U25a | Acervo Geral                                                          | MTC - MONTE CARMELO                                                          | Disponível<br>Solicitar empréstimo |    |
| 6 | 1000301743 |           | 2008 |                                  |         | 378.4:001.8 U25a | Acervo Geral                                                          | PAT - PATOS DE MINAS                                                         | Disponível<br>Solicitar empréstimo |    |
|   |            |           |      |                                  |         |                  | mon oranita                                                           | OTHER E EXCHORES                                                             | Disponível                         | •  |
|   |            |           |      |                                  |         | Acervo           | MTC - MONTE CA<br>PAT - PATOS DE M<br>PON - PONTAL -<br>UMU - UMUARAI | ARMELO - 2 exemplares<br>MINAS - 1 exemplar<br>1 exemplar<br>MA - 1 exemplar |                                    |    |
|   |            |           |      |                                  |         | ****             | eja o primeiro a av                                                   | valiar 🔰 Tweet                                                               |                                    |    |
|   |            |           |      | 1 registro encontrado - 1 Página |         |                  |                                                                       |                                                                              |                                    |    |

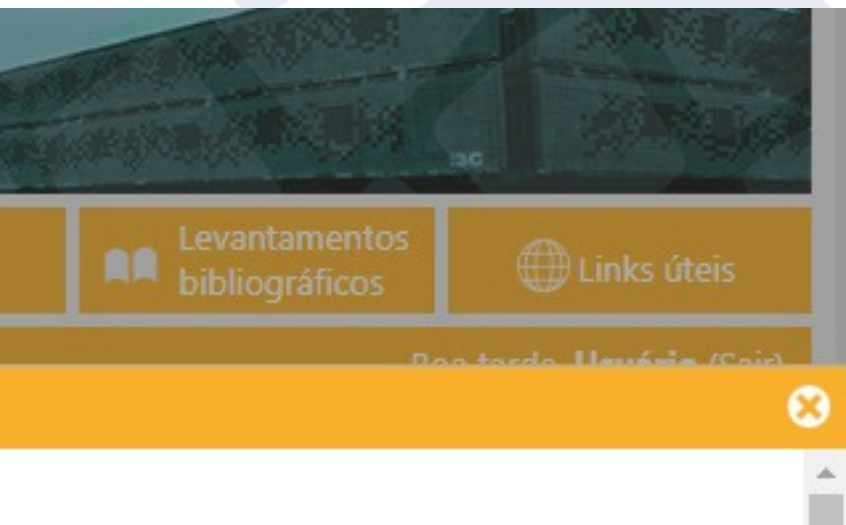

# EM VAI LOTE

#### PARA VERIFICAR SE A SOLICITAÇÃO REALMENTE FOI REALIZADA, CLIQUE EM <u>SERVIÇOS</u>

| BIBLIC                   | DTECAS U                                               | FU                                               |                |                                                                                                    | F                                                                                                    |  |
|--------------------------|--------------------------------------------------------|--------------------------------------------------|----------------|----------------------------------------------------------------------------------------------------|----------------------------------------------------------------------------------------------------|--|
| 🟫 Home                   | <b>Q</b> Pesquisa                                      | 💂 Autoridades                                    | 슯              | Minha seleção                                                                                          | 🕞 Serviço:                                                                                                   |  |
| Ajuda   Acessibilida     | ade   Alto contraste                                   |                                                  |                |                                                                                                    |                                                                                                    |  |
| Busca rápida             | Busca combinada                                        |                                                  |                | Qualquer lo                                                                                            | ocalização                                                                                                   |  |
| Título 👻                 | UFU ano 30                                             |                                                  |                | Buscar                                                                                                 | Limpar 🗌 Re                                                                                                  |  |
| Filtros<br>Nenhum filtro | <ul> <li>Selecionar</li> <li>1 registro enc</li> </ul> | r todos 🔀 Desmarcar<br>ontrado - <b>1</b> Página | nados          | para minha seleçâ                                                                                      |                                                                                                    |  |
|                          |                                                        | cha                                              | Nº de<br>amada | 378.4:001.8 U25a                                                                                       |                                                                                                    |  |
|                          | 1.00                                                   | UTIL and 92                                      | Título         | <mark>UFU</mark> , <mark>ano</mark> 30 : tro<br>ciências)                                              | opeçando universo                                                                                            |  |
|                          |                                                        |                                                  | Ano            | 2008                                                                                                   |                                                                                                    |  |
|                          |                                                        | Assu                                             | suntos         | Universidade Federal de Uberlândi                                                                      |                                                                                                    |  |
|                          |                                                        |                                                  | Acervo         | FIS - EDUCAÇÃO<br>MON - SANTA M<br>MTC - MONTE C<br>PAT - PATOS DE I<br>PON - PONTAL -<br>UMU - UMUARA | FÍSICA - 1 exemp<br>IÔNICA - 2 exemp<br>ARMELO - 2 exem<br>MINAS - 1 exempl<br>1 exemplar<br>MA - 1 exemplar |  |
|                          |                                                        | ***                                              | the s          | eja o primeiro a a                                                                                     | valiar 🔰 Tweet                                                                                               |  |
|                          | 1 registro enc                                         | ontrado - <b>1</b> Página                        |                |                                                                                                    |                                                                                                    |  |

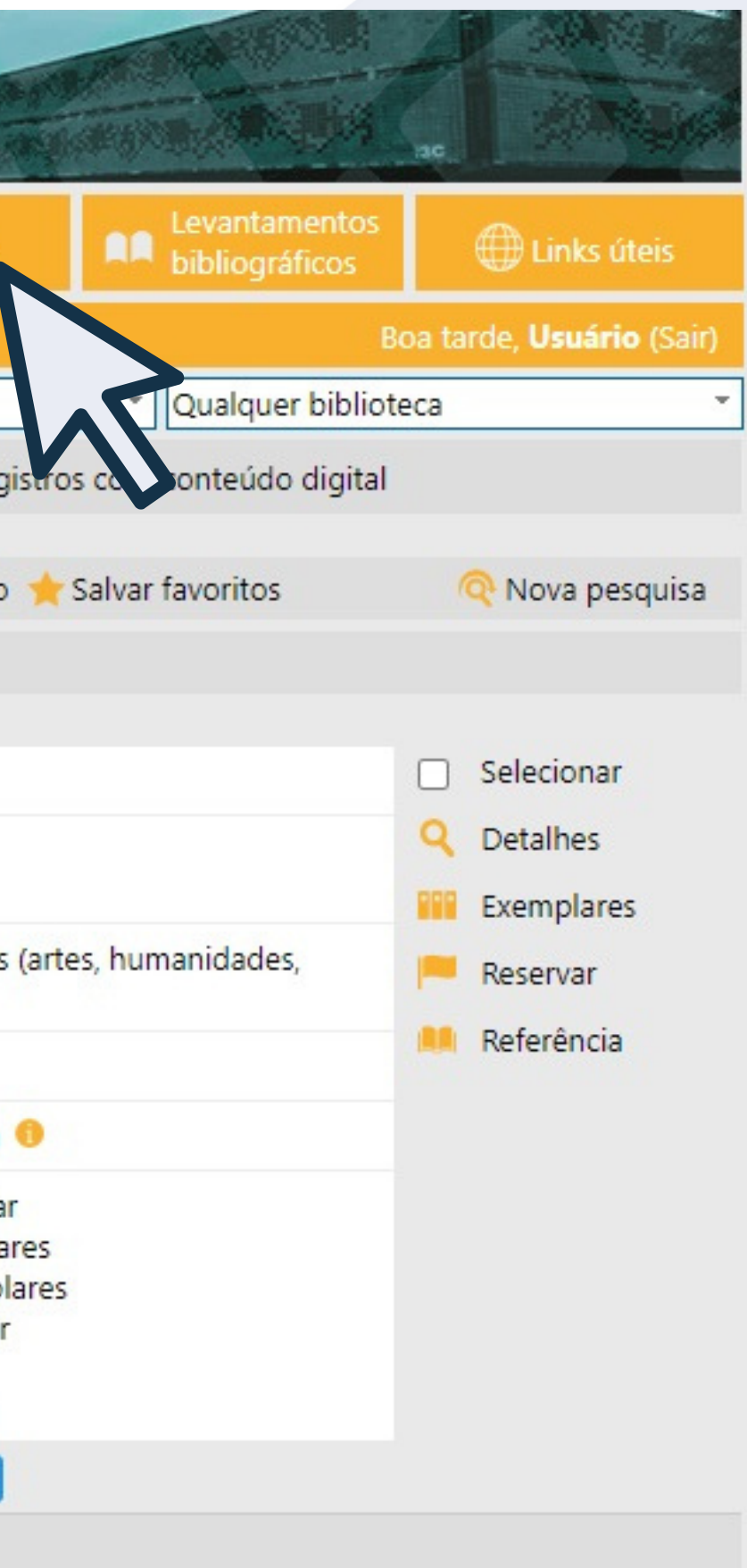

#### CLIQUE EM SOLIC. EMPRÉSTIMO

| BIBLIO               | TECAS U             | FU            | 1          |                      | F              | Contraction of the second |
|----------------------|---------------------|---------------|------------|----------------------|----------------|---------------------------|
| 😚 Home               | <b>Q</b> Pesquisa   | 🔒 Autoridades | 🔂 Minl     | ha seleção           | 🖵 Serviço      | s                         |
| Ajuda   Acessibilida | de   Alto contraste |               |            |                      |                |                           |
| Busca rápida         | Busca combinada     |               |            | Qualquer l           | ocalização     | _                         |
| Todos os campos 🔹    |                     |               |            | Buscar               | Limpar 🗌 R     | e                         |
| Mensagens            | Circ./Renova        | ação 🦰 Rese   | ervas      | *                    | Favoritos      |                           |
|                      |                     | Não existem   | mensagen   | s para <b>Usuá</b> r | rio Teste PAT. |                           |
|                      |                     |               | Desenvolvi | do por Prima         | а              |                           |

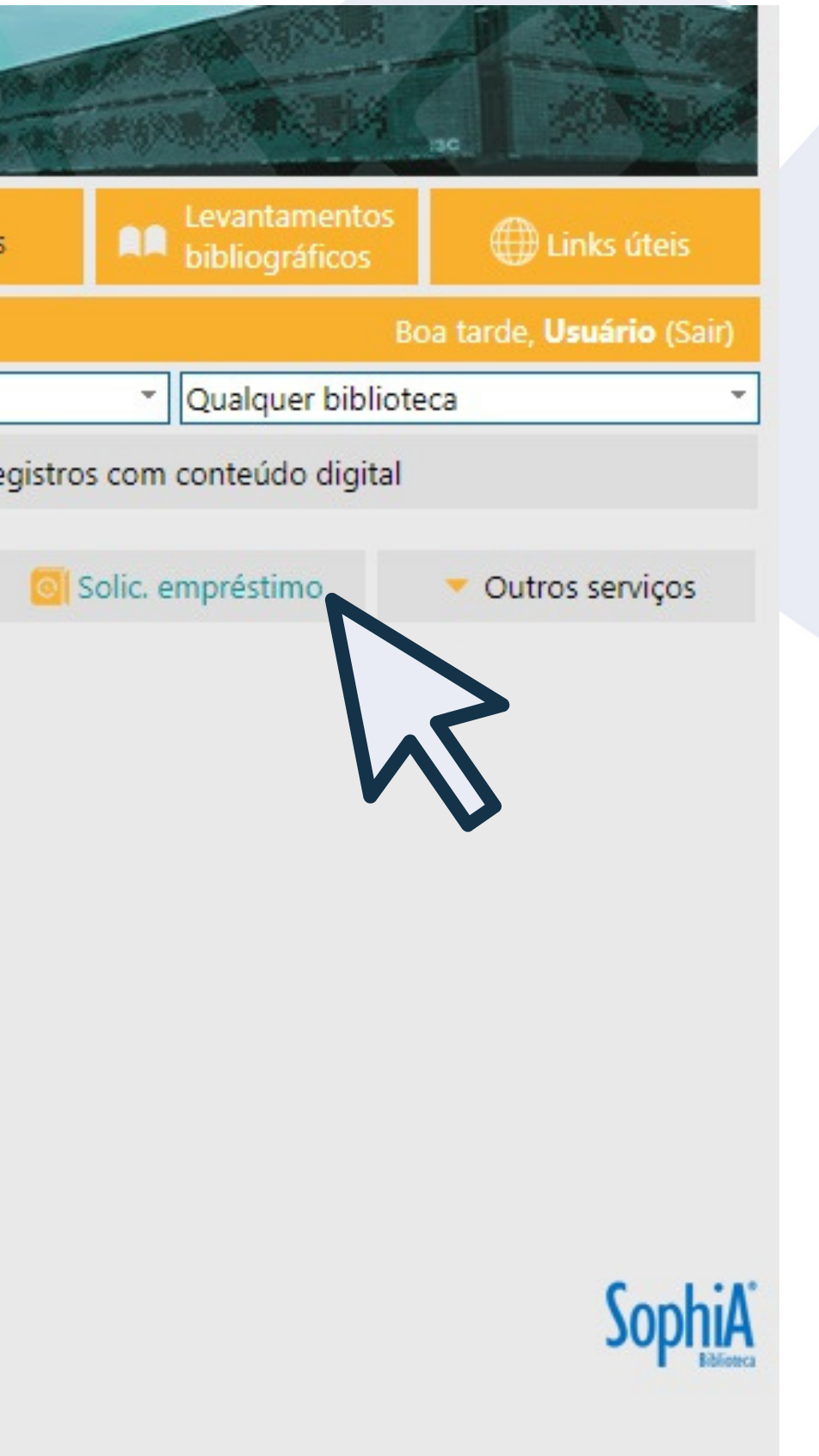

### A BIBLIOTECA INFORMARÁ, POR E-MAIL E EM ATÉ <u>3 DIAS ÚTEIS</u>, A DATA E O HORÁRIO PARA A RETIRADA

| BIBLIO                                | TECAS UF                | U              |             |             | F          | mark<br>Train |
|---------------------------------------|-------------------------|----------------|-------------|-------------|------------|---------------|
| 秴 Home                                | <b>Q</b> Pesquisa       | 💂 Autoridades  | d Minh      | a seleção   | ٩.         | Serviços      |
| Ajuda   Acessibilida                  | de   Alto contraste     |                |             |             |            |               |
| Busca rápida                          | Busca combinada         |                |             | Qualquer lo | ocalização |               |
| Todos os campos 💌                     |                         |                |             | Buscar      | Limpar     | Re            |
| 🔀 Mensagens                           | <u> </u> Circ./Renovaçã | o 🦰 Rese       | ervas       | *           | Favoritos  |               |
|                                       |                         | Solicitaçõ     | es de empré | éstimo em a | indamento  | •             |
| #                                     | Título                  | Tombo          | Proto       | ocolo Da    | ita solic. | Bib. pa       |
| 1 UFU, ano 30<br>Material: Livro Bibl | lioteca: MON - SANTA MÔ | NICA 100045363 | 35 44       | 71 27/      | 04/2021    | MON<br>M      |

#### RECOMENDA-SE QUE A DEVOLUÇÃO SEJA FEITA NA MESMA BIBLIOTECA EM QUE O EMPRÉSTIMO FOI REALIZADO

Desenvolvido por Prima

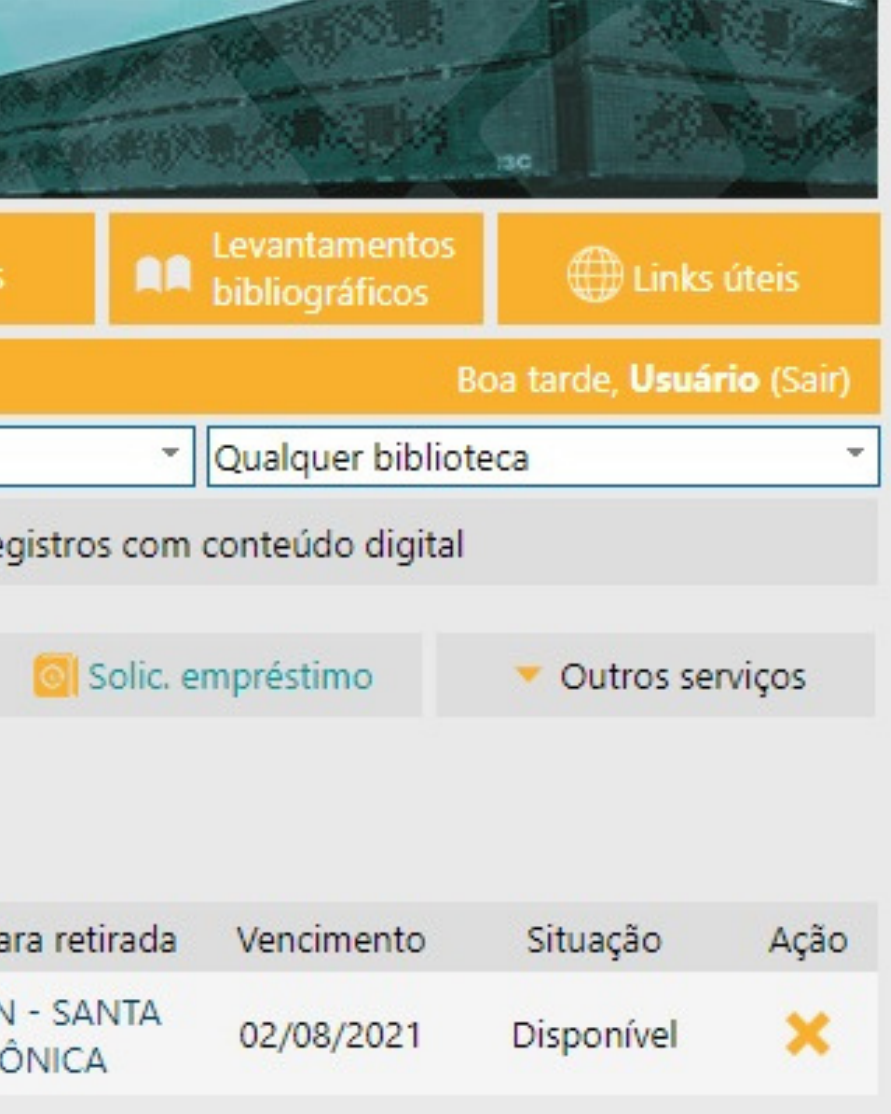

| BIBLIC                                  | DTECAS UI         | FU            |             |             | F            | mark -   |  |  |  |
|-----------------------------------------|-------------------|---------------|-------------|-------------|--------------|----------|--|--|--|
| 秴 Home                                  | <b>Q</b> Pesquisa | 💂 Autoridades | 🕁 Minha     | a seleção   | - <b>N</b> . | Serviços |  |  |  |
| Ajuda   Acessibilidade   Alto contraste |                   |               |             |             |              |          |  |  |  |
| Busca rápida                            | Busca combinada   |               |             | Qualquer lo | ocalização   |          |  |  |  |
| Todos os campos 👻 🛛 Buscar Limpar       |                   |               |             |             |              | Reg      |  |  |  |
| 🔀 Mensagens                             | ão 🦰 Rese         | Reservas      |             |             | Favoritos    |          |  |  |  |
|                                         |                   | Solicitaçõe   | es de empré | stimo em a  | ndamento     | •        |  |  |  |
| #                                       | Título            | Tombo         | Proto       | colo Da     | ta solic.    | Bib. pa  |  |  |  |
| 1 UFU, ano 30<br>Material: Livro Bil    | DNICA 100045363   | s 447         | 71 27/      | /04/2021    | MON          |          |  |  |  |

### EM CASO DE DESISTÊNCIA, VOCÊ PODE CANCELAR A SOLICITAÇÃO, CLICANDO AQUI

Desenvolvido por Prima

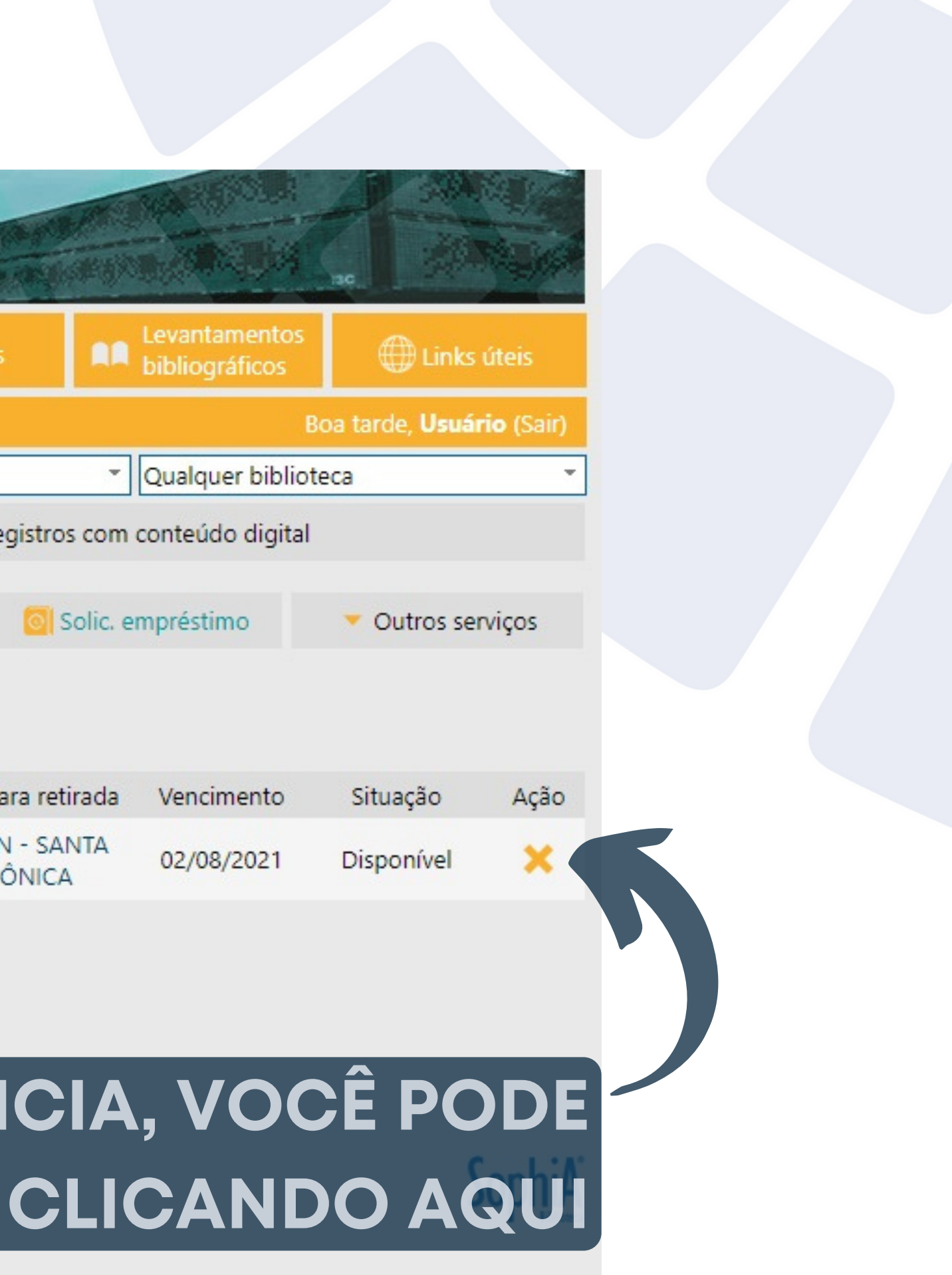

### SOLICITAÇÃO EXCLUÍDA

| BIBLIC               | DTECAS               | acervo.bibliotecas.ufu.br diz<br>Solicitação de empréstimo excluída com sucesso. |
|----------------------|----------------------|----------------------------------------------------------------------------------|
| 秴 Home               | <b>Q</b> Pesquisa    |                                                                                  |
| Ajuda   Acessibilida | ade   Alto contraste |                                                                                  |
| Busca rápida         | Busca combinada      | Acervo Geral                                                                     |
| Todos os compos      |                      | Buscar Limpar 🗌 Re                                                               |

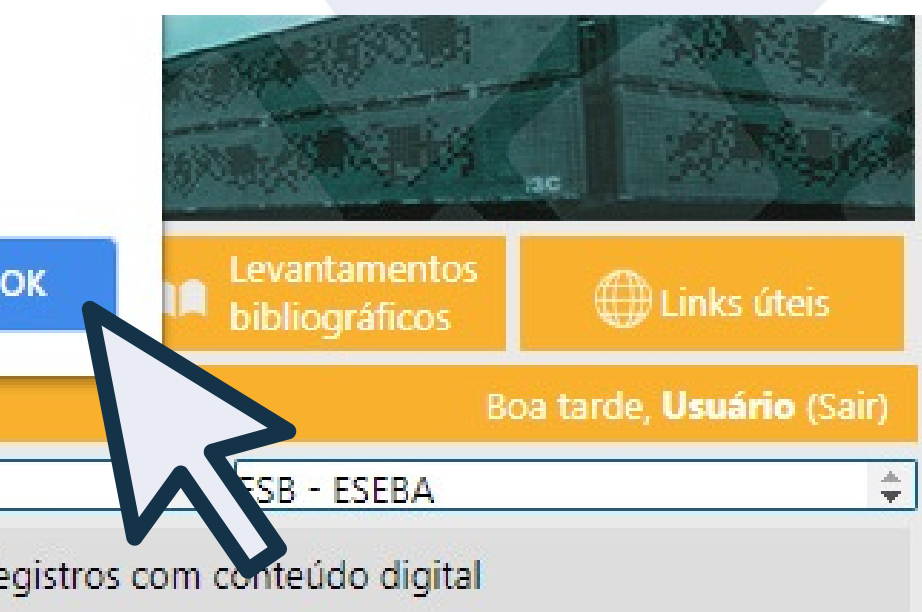

### SOLICITAÇÃO EXCLUÍDA

|    | BIBLIC                             | ITECAS U               | FU                                    | 4                                 |                                     |                        | a fe   |
|----|------------------------------------|------------------------|---------------------------------------|-----------------------------------|-------------------------------------|------------------------|--------|
|    | 秴 Home                             | <b>Q</b> Pesquisa      | 🔒 Autoridades                         | 🔐 Minh                            | a seleção                           | 📮 Serv                 | iços   |
| Aj | uda   Acessibilida                 | de   Alto contraste    |                                       |                                   |                                     |                        |        |
|    | Busca rápida                       | Busca combinada        |                                       |                                   | Qualquer loc                        | alização               |        |
| То | dos os campos 🏾 🔻                  |                        |                                       |                                   | Buscar                              | Limpar 🗌               | Reg    |
|    | 🔀 Mensagens                        | Circ./Renova           | ição 🦰 Rese                           | ervas                             | 📌 Fa                                | voritos                |        |
|    |                                    | Não exister            | Solicitaçõ<br>n solicitações de empré | <b>es de empre</b><br>stimo em an | <b>éstimo em an</b><br>damento para | damento<br>Usuário Tes | ste P/ |
|    |                                    |                        | Histórico                             | o de solicita                     | ções de emp                         | réstimo                |        |
| #  |                                    | Título                 |                                       | Tombo                             | Protocolo                           | Data soli              | ic.    |
| 1  | UFU, ano 30<br>Material: Livro Bib | lioteca: MON - SANTA N | IÔNICA 10                             | 000453635                         | 4471                                | 27/04/20               | 21     |
|    |                                    |                        |                                       | Desenvolvio                       | do por Prima                        |                        |        |

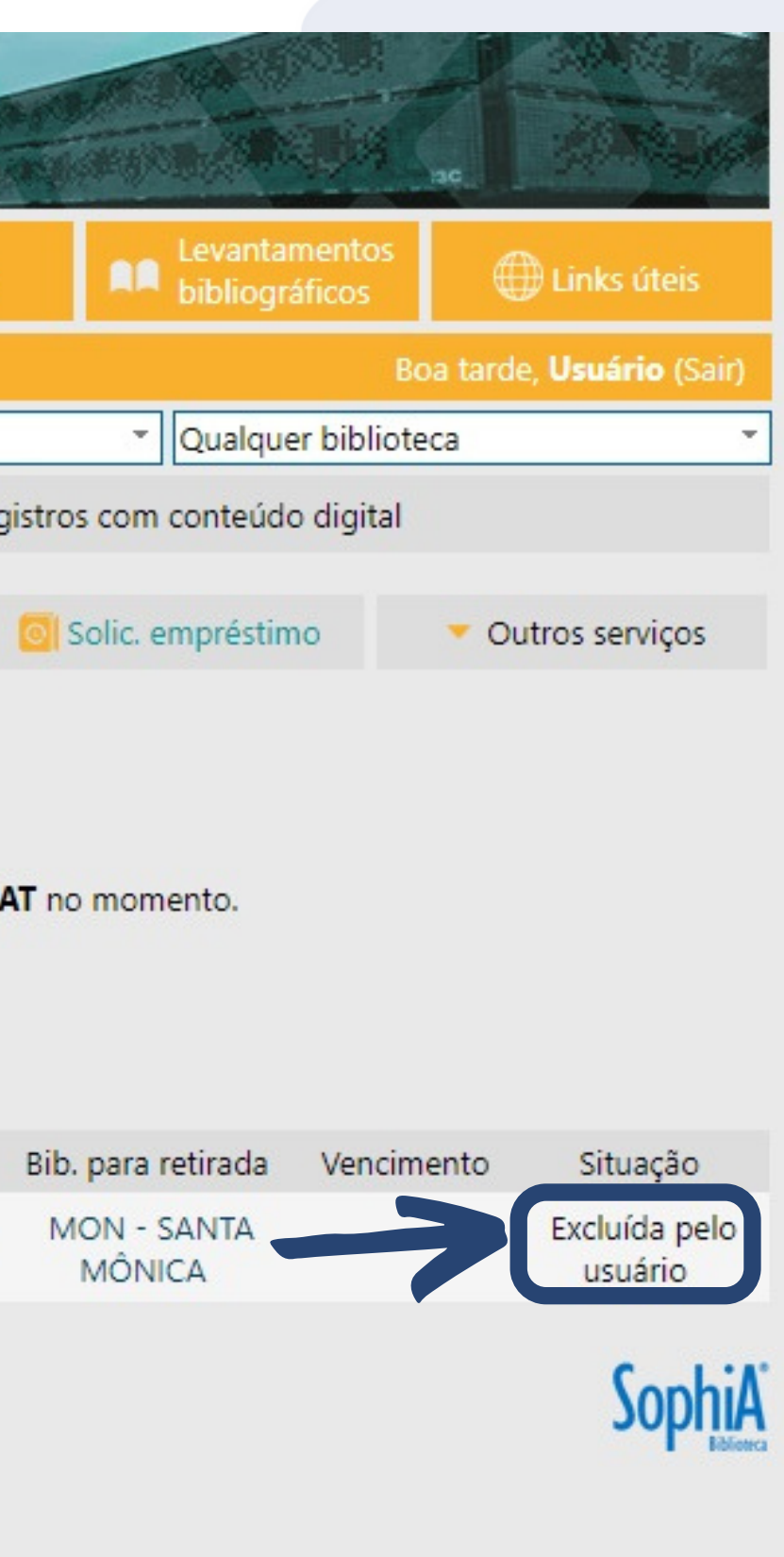

## **#BIBLIOTECASUFU**

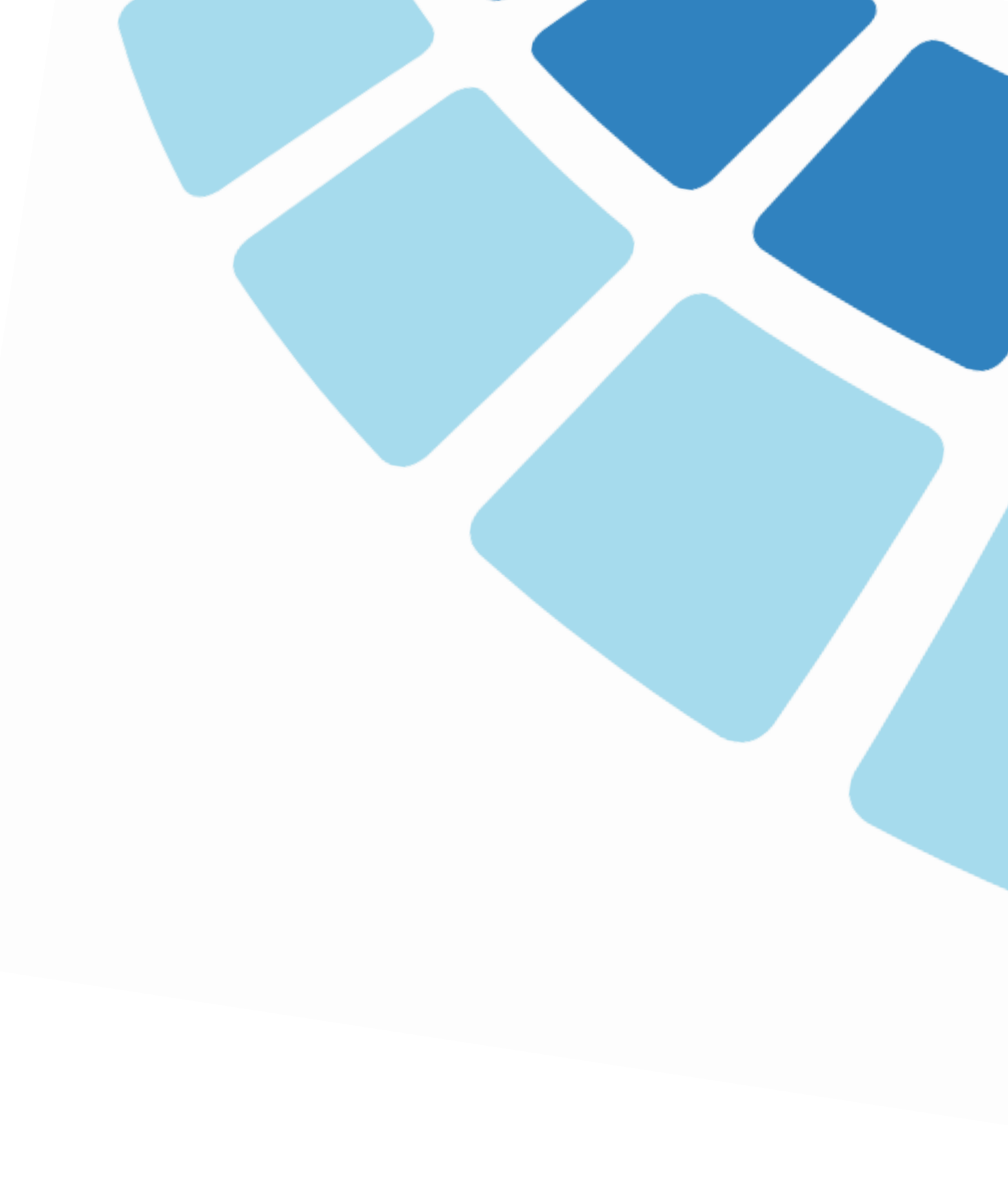